# LifeKeeper for Linux Security Enhancement DataKeeper for Linux with Encrypted Path and Disk

第2版

## 目次

| 1.     | 目的                       | 3   |
|--------|--------------------------|-----|
| 2.     | 本ドキュメントのサポート範囲           | 3   |
| 3.     | 本ドキュメントについて              | 4   |
| 4.     | LifeKeeper の構築           | 5   |
| 4.1.   | LifeKeeper のインストールおよび設定  | 5   |
| 4.2.   | Firewall の確認             | 5   |
| 4.3.   | 通信経路およびディスクの暗号化に必要なパッケージ | 5   |
| 4.4.   | 本構成の留意事項                 | 5   |
| 5.     | 通信経路の暗号化                 | 6   |
| 5.1.   | sysctl.conf ファイルの設定      | 6   |
| 5.2.   | ipsec.conf ファイルの編集       | 6   |
| 5.3.   | ipsec.secrets ファイルの編集    | 7   |
| 5.4.   | Openswan の起動             | 7   |
| 5.5.   | 残りノードでの設定                | 8   |
| 5.6.   | tcpdump による動作確認          | 8   |
| 5.6.1. | IPsec 設定前の tcpdump の出力例  | . 8 |
| 5.6.2. | IPsec 設定後の tcpdump の出力例  | . 9 |
| 6.     | ディスクの暗号化1                | 0   |
| 6.1.   | LUKS パーティションの作成 1        | 0   |
| 6.2.   | キーファイルによる認証の追加1          | 1   |
| 6.3.   | LUKS パーティションの展開1         | 2   |
| 6.4.   | /etc/crypttab ファイルの設定1   | 13  |
| 6.5.   | 残りノードでの設定1               | 13  |
| 7.     | データレプリケーションリソースの作成1      | 4   |
| 8.     | 参考資料 2                   | 29  |
| 8.1.   | ユーザーサイト                  | 29  |
| 8.2.   | ホワイトペーパー                 | 29  |
| 9.     | 著者について                   | 30  |
| 10.    | 免責事項                     | 31  |
|        |                          |     |

## 改版履歴

| 2013年3月22日 | 第1版 |
|------------|-----|
| 2013年6月20日 | 第2版 |

## 1.目的

本ドキュメントでは LifeKeeper for Linux およびその Recovery Kit の一つである DataKeeper for Linux を使用し、暗号化したローカルディスクに保存されたデータを暗号化 した通信経路(IPsec)を経由してデータレプリケーションを行う方法についてまとめています。

ユーザやパートナーの皆様が製品のインストールを検討する際の判断材料として、本ドキュメ ントを参照いただくことを目的としております。

## 2. 本ドキュメントのサポート範囲

本ドキュメントは、国内向けに出荷された LifeKeeper for Linux に対してのみ有効です。製品 に関する詳細は米国の SIOS Technology Corp.より提供されている各種技術ドキュメント (Release Notes, Technical Documentation)をご参照ください。

## 3.本ドキュメントについて

本ドキュメントで想定している構成は以下の図の通りであり、使用する LifeKeeper およびディ ストリビューションは LifeKeeper for Linux v8.1.1 および 64 ビット版 Red Hat Enterprise Linux 6.3 です。

ローカルディスクの暗号化には LUKS (Linux Unified Key Setup)を使用し、通信経路の暗号 化には Openswan を使用します。

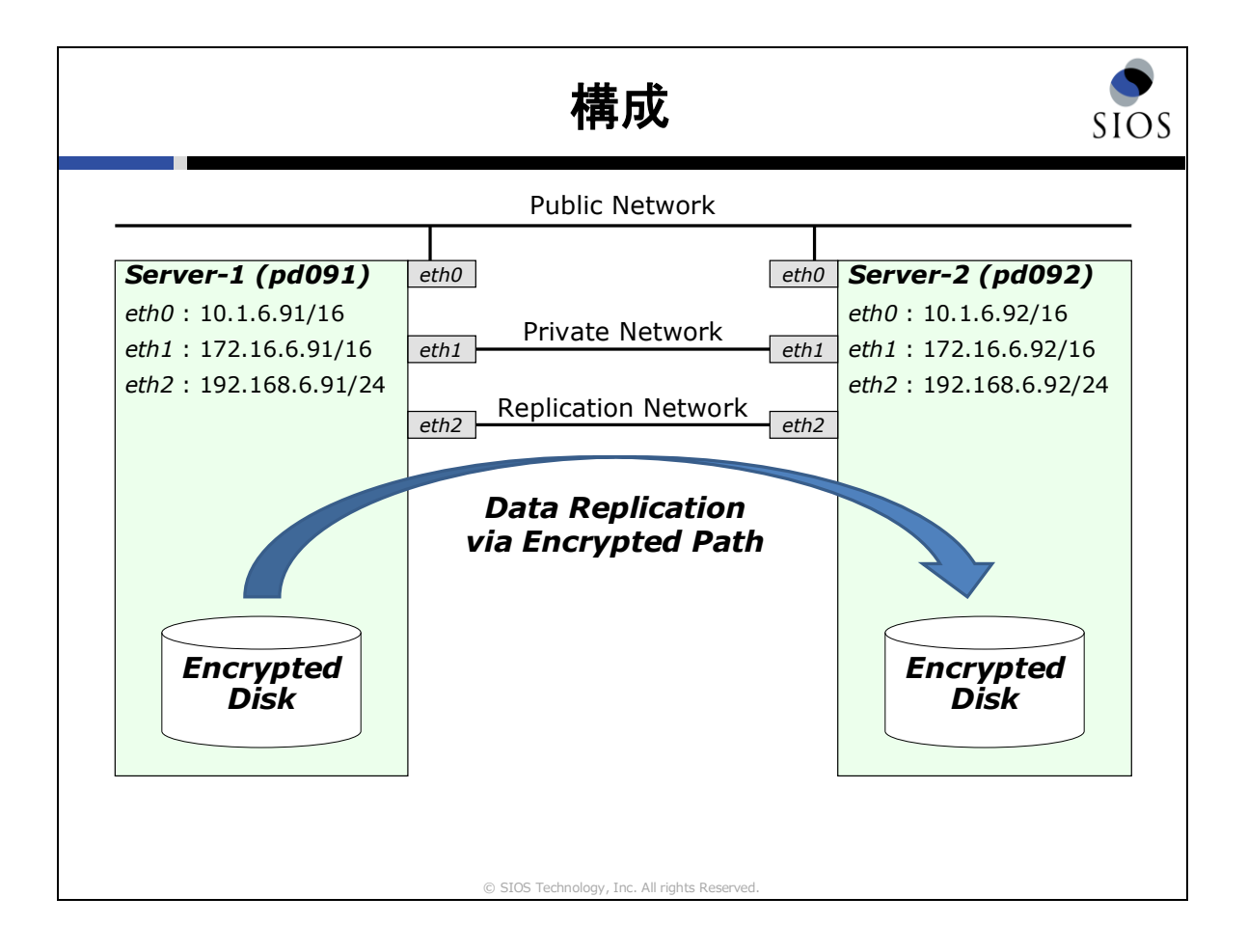

## 4. LifeKeeper の構築

## 4.1. LifeKeeper のインストールおよび設定

LifeKeeper のインストールおよび設定の詳細につきましては、「LifeKeeper for Linux v8.1.1 スタートアップガイド」に記載されておりますので、そちらをご参照ください。 なお、本ドキュメントでは DataKeeper for Linux を使用します。スタートアップガイド「3.2.8. オプションの Recovery Kit パッケージのインストール」の手順にて「DataKeeper for Linux」 を選択します。

#### 4.2. Firewallの確認

本ドキュメントでは Firewall は無効にした状態で構築を行います。本番環境では適切に Firewall を適用して運用してください。LifeKeeper として使用するポートにつきましてはス タートアップガイド「2.3. Firewallの確認」に記載しております。

## 4.3. 通信経路およびディスクの暗号化に必要なパッケージ

本ドキュメントにおいて追加で必要となるパッケージは以下の通りです。tcpdump は IPsec の動作確認に使用します。

- openswan
- cryptsetup-luks
- tcpdump

#### 4.4. 本構成の留意事項

本構成では、物理的なディスクに保存されるデータおよび物理的な通信経路を通るデータは暗 号化されていますが、上位のアプリケーションや LifeKeeper 上で利用されるデータ自体は暗 号化されていない平文のデータですので予めご了承ください。

## 5. 通信経路の暗号化

本項ではレプリケーションに使用するコミュニケーションパス(Replication Network)をトラ ンスポートモードで事前共通鍵を使用して暗号化します。

#### 5.1. sysctl.conf ファイルの設定

Openswan を使用し IPsec 通信を行うため、以下の様に sysctl.conf ファイルのパラメータを 変更および追加し、システムに適用します。

- /etc/sysctl.conf ファイルの編集
   net.ipv4.ip\_forward = 1
   net.ipv4.conf.all.send\_redirects = 0
   net.ipv4.conf.default.send\_redirects = 0
   net.ipv4.conf.eth0.send\_redirects = 0
   net.ipv4.conf.eth1.send\_redirects = 0
   net.ipv4.conf.eth2.send\_redirects = 0
   net.ipv4.conf.lo.send\_redirects = 0
   net.ipv4.conf.all.accept\_redirects = 0
   net.ipv4.conf.default.accept\_redirects = 0
   net.ipv4.conf.eth0.accept\_redirects = 0
   net.ipv4.conf.eth1.accept\_redirects = 0
   net.ipv4.conf.eth1.accept\_redirects = 0
   net.ipv4.conf.eth1.accept\_redirects = 0
   net.ipv4.conf.eth1.accept\_redirects = 0
   net.ipv4.conf.eth2.accept\_redirects = 0
   net.ipv4.conf.eth2.accept\_redirects = 0
   net.ipv4.conf.lo.accept\_redirects = 0
   net.ipv4.conf.lo.accept\_redirects = 0
   net.ipv4.conf.lo.accept\_redirects = 0
   net.ipv4.conf.lo.accept\_redirects = 0
   net.ipv4.conf.lo.accept\_redirects = 0
   net.ipv4.conf.lo.accept\_redirects = 0
   net.ipv4.conf.lo.accept\_redirects = 0
   net.ipv4.conf.lo.accept\_redirects = 0
   net.ipv4.conf.lo.accept\_redirects = 0
   net.ipv4.conf.lo.accept\_redirects = 0
   net.ipv4.conf.lo.accept\_redirects = 0
   net.ipv4.conf.lo.accept\_redirects = 0
   net.ipv4.conf.lo.accept\_redirects = 0
   net.ipv4.conf.lo.accept\_redirects = 0
   net.ipv4.conf.lo.accept\_redirects = 0
   net.ipv4.conf.lo.accept\_redirects = 0
   net.ipv4.conf.lo.accept\_redirects = 0
   net.ipv4.conf.lo.accept\_redirects = 0
   net.ipv4.conf.lo.accept\_redirects = 0
   net.ipv4.conf.lo.accept\_redirects = 0
   net.ipv4.conf.lo.accept\_redirects = 0
   net.ipv4.conf.lo.accept\_redirects = 0
   net.ipv4.conf.lo.accept\_redirects = 0
   net.ipv4.conf.lo.accept\_redirects = 0
   net.ipv4.conf.lo.accept\_redirects = 0
   net.ipv4.conf.lo.accept\_redirects = 0
   net.ipv4.conf.lo.accept\_redirects = 0
   net.ipv4.conf.
- システムに変更を適用する
   # sysct1 -p

### 5.2. ipsec.conf ファイルの編集

ノード間の IPsec に関する設定を/etc/ipsec.conf ファイルに記述します。

/etc/ipsec.confの書式
 conn <接続名>
 left=<相手の IP>
 right=<自分の IP>

type=<接続モード> authby=<認証の種類> auto=<コネクション設定>

Server-1における設定は以下の通りです。

 /etc/ipsec.confの編集
 conn replicationpath left=192.168.6.92
 right=192.168.6.91
 type=transport
 authby=secret
 auto=start

### 5.3. ipsec.secrets ファイルの編集

ノード間で使用する事前共通鍵を/etc/ipsec.secrets ファイルに記述します。パスフレーズは 各ノードで同一である必要があります。

/etc/ipsec.secretsの書式
 <相手の IP> <自分の IP> : PSK "<パスフレーズ>"

Server-1 における設定は以下の通りです。(任意のパスフレーズを入力してください)

/etc/ipsec.secretsの編集
 192.168.6.92 192.168.6.91 : PSK "\_\_\_\_\_\_"

### 5.4. Openswan の起動

以下のコマンドで Openswan を起動し IPsec を開始します。

# /etc/init.d/ipsec start

以下のコマンドで OS 起動時に Openswan が自動起動するように設定します

# chkconfig ipsec on

### 5.5. 残りノードでの設定

対向ノード(Server-2)でも同様の手順で IPsec の設定を行います。

#### 5.6. tcpdump による動作確認

Server-1 において以下の tcpdump コマンドを実行し、Server-2 との間の Replication Network を通過するパケットをキャプチャします。

# tcpdump host 192.168.6.92 -tni eth2

#### 5.6.1. IPsec 設定前の tcpdump の出力例

IPsec 設定が適用される以前は以下の様に、コミュニケーションパスの通信が行われている事がわかります。

IP 192.168.6.91.33680 > 192.168.6.92.lcm-server: Flags [P.], seq 240:244, ack 3, win 115, options [nop, nop, TS val 607787980 ecr 652514744], length 4 IP 192.168.6.92.lcm-server > 192.168.6.91.33680: Flags [.], ack 244, win 114, op tions [nop,nop,TS val 652519713 ecr 607787980], length 0 IP 192.168.6.91.33680 > 192.168.6.92.lcm-server: Flags [P.], seg 244:360, ack 3, win 115, options [nop, nop, TS val 607788020 ecr 652519713], length 116 IP 192.168.6.92.lcm-server > 192.168.6.91.33680: Flags [.], ack 360, win 114, op tions [nop,nop,TS val 652519713 ecr 607788020], length 0 IP 192.168.6.92.lcm-server > 192.168.6.91.33680: Flags [P.], seg 3:4, ack 360, w in 114, options [nop,nop,TS val 652519744 ecr 607788020], length 1 IP 192.168.6.91.33680 > 192.168.6.92.lcm-server: Flags [.], ack 4, win 115, opti ons [nop, nop, TS val 607788052 ecr 652519744], length 0 IP 192.168.6.92.34017 > 192.168.6.91.lcm-server: Flags [P.], seg 240:244, ack 3, win 115, options [nop, nop, TS val 652521488 ecr 607784860], length 4 IP 192.168.6.91.lcm-server > 192.168.6.92.34017: Flags [.], ack 244, win 114, op tions [nop,nop,TS val 607789836 ecr 652521488], length 0 IP 192.168.6.92.34017 > 192.168.6.91.lcm-server: Flags [P.], seq 244:360, ack 3, win 115, options [nop,nop,TS val 652521528 ecr 607789836], length 116 IP 192.168.6.91.lcm-server > 192.168.6.92.34017: Flags [.], ack 360, win 114, op tions [nop,nop,TS val 607789836 ecr 652521528], length 0 IP 192.168.6.91.lcm-server > 192.168.6.92.34017: Flags [P.], seg 3:4, ack 360, w in 114, options [nop,nop,TS val 607789860 ecr 652521528], length 1 IP 192.168.6.92.34017 > 192.168.6.91.lcm-server: Flags [.], ack 4, win 115, opti ons [nop,nop,TS val 652521553 ecr 607789860], length 0

### 5.6.2. IPsec 設定後の tcpdump の出力例

IPsec 設定が適用された以降は以下の様に全ての通信が ESP で暗号化され、通信の内容を知る 事ができなくなります。

| 192.168.6.91 | >                                                                                                    | 192.168.6.92:                                                                                                    | ESP(spi=0xf1a56fa6,seq=0x91),                        | length                                                                                                    | 84                                                   |
|--------------|----------------------------------------------------------------------------------------------------|----------------------------------------------------------------------------------------------------|------------------------------------------------------|----------------------------------------------------------------------------------------------------|------------------------------------------------------|
| 192.168.6.92 | >                                                                                                    | 192.168.6.91:                                                                                                    | ESP(spi=0xa37fa419,seq=0x90),                        | length                                                                                                    | 84                                                   |
| 192.168.6.91 | >                                                                                                    | 192.168.6.92:                                                                                                    | ESP(spi=0xf1a56fa6,seq=0x92),                        | length                                                                                                    | 196                                                  |
| 192.168.6.92 | >                                                                                                    | 192.168.6.91:                                                                                                    | ESP(spi=0xa37fa419,seq=0x91),                        | length                                                                                                    | 84                                                   |
| 192.168.6.92 | >                                                                                                    | 192.168.6.91:                                                                                                    | ESP(spi=0xa37fa419,seq=0x92),                        | length                                                                                                    | 84                                                   |
| 192.168.6.91 | >                                                                                                    | 192.168.6.92:                                                                                                    | ESP(spi=0xf1a56fa6,seq=0x93),                        | length                                                                                                    | 84                                                   |
| 192.168.6.92 | >                                                                                                    | 192.168.6.91:                                                                                                    | ESP(spi=0xa37fa419,seq=0x93),                        | length                                                                                                    | 84                                                   |
| 192.168.6.91 | >                                                                                                    | 192.168.6.92:                                                                                                    | ESP(spi=0xf1a56fa6,seq=0x94),                        | length                                                                                                    | 84                                                   |
| 192.168.6.92 | >                                                                                                    | 192.168.6.91:                                                                                                    | ESP(spi=0xa37fa419,seq=0x94),                        | length                                                                                                    | 196                                                  |
| 192.168.6.91 | >                                                                                                    | 192.168.6.92:                                                                                                    | ESP(spi=0xf1a56fa6,seq=0x95),                        | length                                                                                                    | 84                                                   |
| 192.168.6.91 | >                                                                                                    | 192.168.6.92:                                                                                                    | ESP(spi=0xf1a56fa6,seq=0x96),                        | length                                                                                                    | 84                                                   |
| 192.168.6.92 | >                                                                                                    | 192.168.6.91:                                                                                                    | ESP(spi=0xa37fa419,seq=0x95),                        | length                                                                                                    | 84                                                   |
|              | $192.168.6.91\\192.168.6.92\\192.168.6.92\\192.168.6.92\\192.168.6.92\\192.168.6.92\\192.168.6.91\\192.168.6.92\\192.168.6.92\\192.168.6.92\\192.168.6.91\\192.168.6.91\\192.168.6.91\\192.168.6.92\\192.168.6.92\\192$ | 192.168.6.91 ><br>192.168.6.92 ><br>192.168.6.92 ><br>192.168.6.92 ><br>192.168.6.92 ><br>192.168.6.91 ><br>192.168.6.91 ><br>192.168.6.91 ><br>192.168.6.91 ><br>192.168.6.91 ><br>192.168.6.91 ><br>192.168.6.91 > | $\begin{array}{llllllllllllllllllllllllllllllllllll$ | <pre>192.168.6.91 &gt; 192.168.6.92: ESP(spi=0xf1a56fa6, seq=0x91),<br/>192.168.6.92 &gt; 192.168.6.91: ESP(spi=0xa37fa419, seq=0x90),<br/>192.168.6.91 &gt; 192.168.6.92: ESP(spi=0xa37fa419, seq=0x92),<br/>192.168.6.92 &gt; 192.168.6.91: ESP(spi=0xa37fa419, seq=0x91),<br/>192.168.6.92 &gt; 192.168.6.91: ESP(spi=0xa37fa419, seq=0x92),<br/>192.168.6.91 &gt; 192.168.6.92: ESP(spi=0xa37fa419, seq=0x92),<br/>192.168.6.92 &gt; 192.168.6.91: ESP(spi=0xa37fa419, seq=0x93),<br/>192.168.6.92 &gt; 192.168.6.91: ESP(spi=0xa37fa419, seq=0x93),<br/>192.168.6.91 &gt; 192.168.6.91: ESP(spi=0xa37fa419, seq=0x93),<br/>192.168.6.91 &gt; 192.168.6.91: ESP(spi=0xa37fa419, seq=0x94),<br/>192.168.6.91 &gt; 192.168.6.91: ESP(spi=0xa37fa419, seq=0x94),<br/>192.168.6.91 &gt; 192.168.6.92: ESP(spi=0xf1a56fa6, seq=0x94),<br/>192.168.6.91 &gt; 192.168.6.92: ESP(spi=0xf1a56fa6, seq=0x95),<br/>192.168.6.91 &gt; 192.168.6.92: ESP(spi=0xf1a56fa6, seq=0x95),<br/>192.168.6.91 &gt; 192.168.6.92: ESP(spi=0xf1a56fa6, seq=0x95),<br/>192.168.6.91 &gt; 192.168.6.92: ESP(spi=0xf1a56fa6, seq=0x95),</pre> | $\begin{array}{llllllllllllllllllllllllllllllllllll$ |

## 6. ディスクの暗号化

本項ではレプリケーションに使用するローカルディスクを暗号化します。以降の手順では、ロー カルディスクを暗号化するにあたり、ローカルディスク内の既存のデータは全て破棄し、新た にファイルシステムを作成しますので、データが保存されている場合はバックアップを取得し てください。

#### 6.1. LUKS パーティションの作成

以下のコマンドでは aes-xts-plain 方式、256bit の鍵長で LUKS パーティションを作成しま す。「YES」は**大文字**で入力し、パスフレーズは **2回**入力します。

# cryptsetup --cipher aes-xts-plain --key-size 256 luksFormat /dev/sdb1

WARNING! ====== This will overwrite data on /dev/sdb1 irrevocably. Are you sure? (Type uppercase yes): YES Enter LUKS passphrase: Verify passphrase:

各ノードで異なるパスフレーズである事を推奨します。(任意のパスフレーズを入力してください)

- Server-1 : \_\_\_\_\_
- Server-2 : \_\_\_\_\_

LUKS にはキースロットが複数あるため、複数のパスフレーズやキーファイルを登録できます。 デバイスの展開に使用可能なキースロットは、以下のコマンドで確認できます。最初指定した パスフレーズによる認証は Key Slot 0 が使用されます。

- スロット状態の確認
  - # cryptsetup luksDump /dev/sdb1

```
LUKS header information for /dev/sdb1
Version:
         1
Cipher name:
         aes
Cipher mode:
         xts-plain
Hash spec:
         sha1
Payload offset: 4096
MK bits:
      256
MK digest:
        MK salt:
        MK iterations: 42125
UUID:
         Key Slot 0: ENABLED
    Iterations:
                  168521
    Salt:
                  Key material offset:
                  8
                  4000
    AF stripes:
Key Slot 1: DISABLED
Key Slot 2: DISABLED
Key Slot 3: DISABLED
Key Slot 4: DISABLED
Key Slot 5: DISABLED
Key Slot 6: DISABLED
Key Slot 7: DISABLED
```

## 6.2. キーファイルによる認証の追加

キーサイズが 256bit (32byte) のキーファイルを各ノードで作成し、LUKS パーティションに 追加します。キーファイルの追加の際は前項で入力したパスフレーズを入力します。

- キーファイルの作成
   # mkdir /etc/luks
   # dd if=/dev/urandom of=/etc/luks/encrypted\_sdb1.key bs=1 count=32
- キーファイルの追加
   # cryptsetup luksAddKey /dev/sdb1 /etc/luks/encrypted\_sdb1.key

キーファイルによる認証を追加する事により、新たに Key Slot 1 が ENABLED となり、2 種類のうちいずれかの方式での認証が可能となります。

- スロット状態の確認
  - # cryptsetup luksDump /dev/sdb1

```
LUKS header information for /dev/sdb1
Version:
        1
Cipher name: aes
Cipher mode: xts-plain
        sha1
Hash spec:
Payload offset: 4096
MK bits:
        256
MK iterations: 42125
UUID:
        Key Slot 0: ENABLED
    Iterations:
                  168521
    Salt:
                  Key material offset:
                  8
    AF stripes:
                  4000
Key Slot 1: ENABLED
    Iterations:
                  164813
                  Salt:
                  Key material offset:
                 264
    AF stripes:
                  4000
Key Slot 2: DISABLED
Key Slot 3: DISABLED
Key Slot 4: DISABLED
Key Slot 5: DISABLED
Key Slot 6: DISABLED
Key Slot 7: DISABLED
```

#### 6.3. LUKS パーティションの展開

本項で可能な LUKS パーティションの展開方法は以下の2つがあります。

- パスフレーズによる展開
  - # cryptsetup luksOpen /dev/sdb1 encrypted\_sdb1

キーファイルによる展開

# cryptsetup luksOpen /dev/sdb1 encrypted\_sdb1 ¥

> --key-file /etc/luks/encrypted\_sdb1.key

上記何れ方法で展開した場合でも以下のマッパーデバイスへのリンクファイルが作成され、当該ファイルをブロックデバイスとして使用することで、暗号化したローカルディスク内のデー タを複合化した状態で読み書きできます。データレプリケーションではこのリンクファイルが 指すマッパーデバイスを使用します。

/dev/mapper/encrypted\_sdb1

## 6.4. /etc/crypttab ファイルの設定

/etc/cyprttab ファイルを作成する事で、OS 起動時に LUKS パーティションの展開を行います。

/etc/crypttab ファイルの作成
 encrypted\_sdb1 /dev/sdb1 /etc/luks/encrypted\_sdb1.key luks

### 6.5. 残りノードでの設定

対向ノード(Server-2)でも同様の手順でLUKSの設定を行います。

## 7. データレプリケーションリソースの作成

データレプリケーションリソース作成対照のファイルシステムを任意のディレクトリにマウントします。本ドキュメントでは、/dev/mapper/encrypted\_sdb1を/mnt/drにマウントしています。

| # df                |           |         |          |      |                          |
|---------------------|-----------|---------|----------|------|--------------------------|
| Filesystem          | 1K-ブロック   | 使用      | 使用可 (    | 吏用 % | マウント位置                   |
| /dev/mapper/vg_pd09 | 1-lv_root |         |          |      |                          |
|                     | 11941808  | 5625872 | 5709320  | 50%  | /                        |
| tmpfs               | 961308    | 264     | 961044   | 1%   | /dev/shm                 |
| /dev/sda1           | 495844    | 37562   | 432682   | 8%   | /boot                    |
| /dev/sr0            | 3592530   | 3592530 | 0        | 100% | /media/RHEL_6.3 x86_64 D |
| isc 1               |           |         |          |      |                          |
| /dev/mapper/encrypt | ed_sdb1   |         |          |      |                          |
|                     | 16506524  | 176108  | 15491928 | 2%   | /mnt/dr                  |

データレプリケーションリソースの作成は下記の順序で行います。

| 番号 | 項目                                | 入力もしくは選択する値                      |
|----|-----------------------------------|----------------------------------|
| 1  | Please Select Recovey Kit         | Data Replication を選択             |
| 2  | Switchback Type (ソースサーバ)          | intelligent を選択                  |
| 3  | Server                            | ソースサーバ名を選択                       |
| 4  | Hierarchy Type                    | Replicate Existing Filesystem を選 |
|    |                                   | 択                                |
| 5  | Existing Mount Point              | レプリケーション元となるマウントポ                |
|    |                                   | イントを選択                           |
| 6  | Data Repolication Resource Tag    | タグ名を選択もしくは入力                     |
|    | (ソースサーバ)                          |                                  |
| 7  | File System Resource Tag          | タグ名を選択もしくは入力                     |
|    | (ソースサーバ)                          |                                  |
| 8  | Bitmap File (ソースサーバ)              | ビットマップファイルのパスの選択も                |
|    |                                   | しくは入力                            |
| 9  | Enable Asynchronous Replication ? | yes もしくは no を選択                  |
| 10 | Target Server                     | ターゲットサーバ名を選択                     |
| 11 | Switchback Type (ターゲットサーバ)        | intelligent を選択                  |
| 12 | Template Priority (ソースサーバ)        | デフォルト値を選択                        |
| 13 | Target Priority (ターゲットサーバ)        | デフォルト値を選択                        |

#### 表1ファイルシステムリソースの設定値

| 14 | Target Disk                   | レプリケーション先となるデバイスを |
|----|-------------------------------|-------------------|
|    |                               | 選択                |
| 15 | Data Replication Resource Tag | デフォルト値を選択         |
|    | (ターゲットサーバ)                    |                   |
| 16 | Bitmap File (ターゲットサーバ)        | ビットマップファイルのパスの選択も |
|    |                               | しくは入力             |
| 17 | Replication Path              | 同期経路を選択           |
| 18 | Replication Type              | 同期モードを選択          |
| 19 | Mount Pint (ターゲットサーバ)         | デフォルト値を選択         |
| 20 | Root Tag (ターゲットサーバ)           | デフォルト値を選択         |

リソースを作成するためのウィザードを起動した後は、以下の順序で進めます。

| -       | , , , , , , , , , , , , , , , , , , , ,     |          |
|---------|---------------------------------------------|----------|
| <u></u> | Create Resource Wizard                      | ×        |
|         | Please Select Recovery Kit Data Replication | <b>•</b> |
| < Ba    | ack Next> Cancel                            | Help     |

1. [Please Select Recouvery Kit]で[Data Replication]を選択し、[Next]をクリック

2. [Switchback Type]で[intelligent]を選択し、[Next]をクリック

| <u></u>               | Create Resource Wizard      | ×    |
|-----------------------|-----------------------------|------|
|                       | Switchback Type intelligent | •    |
| <back next=""></back> | Cancel                      | Help |

3. [Server]でソースサーバ名を選択し、[Next]をクリック

| 🛎 Creat            | e Resource Wizard ×                   |  |
|--------------------|---------------------------------------|--|
|                    |                                       |  |
|                    |                                       |  |
|                    |                                       |  |
|                    |                                       |  |
|                    |                                       |  |
|                    |                                       |  |
|                    | Server pd091.labs.sios.com 💌          |  |
|                    | · · · · · · · · · · · · · · · · · · · |  |
|                    |                                       |  |
|                    |                                       |  |
|                    |                                       |  |
|                    |                                       |  |
|                    |                                       |  |
| -Back Next> Cancel | Help                                  |  |
| Calleer            | Theip                                 |  |

<sup>16</sup> ©2013 SIOS Technology, Inc.

## 4. [Hierarchy Type]で[Replication Existing Filesystem]を選択し、[Next]をクリック

| 🔮 Create Data Replication Resource Hierarchy 🛛 🛛 🗙                                                                                                    |
|----------------------------------------------------------------------------------------------------|
| Hierarchy Type Replicate Existing Filesystem 💌                                                                                                    |
| Choose the type of data replication hierarchy you wish to create:                                                                                                    |
| <b>Replicate New Filesystem</b> creates a new replicated filesystem and makes it accessible on a given mount point.                                                         |
| Replicate Existing Filesystem converts an already mounted filesystem into a replicated filesystem.                                                                          |
| <b>Data Replication Resource</b> creates just a data replication device, with no associated filesystem.<br>The filesystem (or raw disk access) must be configured manually. |
| <back next=""> Cancel Help</back>                                                                                                    |

#### 5. [Existing Mount Point]を選択し、[Next]をクリック

| Create Data Replication Resource Hierarchy ×                                              |
|-------------------------------------------------------------------------------------------|
| Existing Mount Point /mnt/dr                                                              |
| Select the desired mount point to be replicated. The mount point must already be mounted. |
| <back next=""> Cancel Help</back>                                                         |

<sup>17</sup> ©2013 SIOS Technology, Inc.

| [Continue]をクリック                                                                                                    |
|----------------------------------------------------------------------------------------------------|
| Screate Data Replication Resource Hierarchy                                                                                                    |
| ATTENTION!<br>/mnt/dr is not shareable with any other server.<br>Using this choice will result in a data replication hierarchy that cannot be extended to other<br>servers to form a shared-storage configuration.<br>To confirm the selection of this entry press <b>Continue</b> .<br>Press <b>Back</b> to select a different entry from the list. |
| <back cancel="" continue="" help<="" td=""></back>                                                                                                    |

#### 6. [Data Replication Resource Tag]を選択もしくは入力し、[Next]をクリック

| Create Data Replication Resource Hierarchy                                    | ×    |
|-------------------------------------------------------------------------------|------|
| Data Replication Resource Tag datarep-dr                                      | •    |
| Enter or select a unique tag name for the data replication resource instance. |      |
| <back next=""> Cancel</back>                                                  | Help |

18 ©2013 SIOS Technology, Inc.

| Screate Data Replication Resource Hierarchy                             | ×        |
|-------------------------------------------------------------------------|----------|
| File System Resource Tag /mnt/dr                                        | <b>▼</b> |
| Enter or select a unique tag name for the filesystem resource instance. |          |
| <back next=""> Cancel</back>                                            | Help     |

7. [File System Resource Tag]を選択もしくは入力し、[Next]をクリック

### 8. [Bitmap File]を選択もしくは入力し、[Next]をクリック

| Screate Data Replication Resource Hierarchy ×                                                                                                    |  |  |  |
|----------------------------------------------------------------------------------------------------|--|--|--|
| Bitmap File /opt/LifeKeeper/bitmapmnt_dr 💌                                                                                                    |  |  |  |
| The bitmap file keeps a log of all changed sectors on the disk that have not yet been committed to the target(s). It is useful in the event of a network outage or system downtime because only the changed sectors need to be sent. By default, the bitmap file will contain one bit per 64KB of data on the disk (this can be changed with the LKDR_CHUNK_SIZE variable). |  |  |  |
| of all mirror targets. <back< td="">         Next&gt;         Cancel         Help</back<>                                                                                                    |  |  |  |

## 9. [Enable Asynchronous Replication ?]を選択し、[Next]をクリック

| 🔮 Create Data Replication Resource Hierarchy >                                                                                                    |
|----------------------------------------------------------------------------------------------------|
| Enable Asynchronous Replication ? yes                                                                                                    |
| Select whether you want to enable asynchronous replication for this mirror. This is a global option for the entire mirror. Individual targets may be either synchronous or asynchronous.                                                                                                    |
| You must select <b>yes</b> if you plan to have <i>any</i> asynchronous targets in this mirror. You should select <b>no</b> if you plan to have <i>only</i> synchronous targets.                                                                                                    |
| <b>Asynchronous</b> means that writes are signalled as committed when they are safely on the source, but may still be in flight to one or more targets. Asynchronous replication requires a bitmap file. Asynchronous replication is mainly employed in WAN environments.                                                                                                    |
| <b>Synchronous</b> means that writes are only signalled as committed when they are safely on the source and all targets. With a synchronous mirror, committed transactions will not be lost even in the event of a server failure. Synchronous mirrors are mainly employed in LAN environments, where the network is fast enough to keep up with the normal write load on the protected filesystem. |
| <back next=""> Cancel Help</back>                                                                                                    |

#### [Next]をクリック

| See Create Data Replication Resource Hierarchy                                                                                                    | ×    |
|----------------------------------------------------------------------------------------------------|------|
| Creating Data Replication Resource<br>BEGIN create of "datarep-dr"<br>/dev/md0: Failed to remove /dev/nbd0. Trying again (1)<br>/dev/dm-2 is configured to be mirrored using /dev/md0<br>END successful create of "datarep-dr"<br>mount -t ext4 -o barrier=0,rw /dev/md0 /mnt/dr<br>devicehier: Using /opt/LifeKeeper/Ikadm/subsys/scsi/netraid/bin/devicehier to<br>construct the hierarchy |      |
| <back next=""> Cancel</back>                                                                                                    | Help |

| <u></u>                                                                                                    | Pre-Extend                                                         | Wizard                                                                                          | ×        |
|----------------------------------------------------------------------------------------------------|--------------------------------------------------------------------|-------------------------------------------------------------------------------------------------|----------|
|                                                                                                    | Target Server pd                                                   | 092.labs.sios.com                                                                               | <b>•</b> |
| You have successfully created<br>Select a target server to which<br>If you cancel before extending<br>provide no protection for the a | the resource hierar<br>the hierarchy will k<br>datarep-dr to at le | chy datarep-dr on pd091.labs.s<br>e extended.<br>ast one other server, LifeKeeper<br>nierarchy. | will     |
| <pre></pre>                                                                                                    | Accept Defaults                                                    | Cancel                                                                                          | Help     |

## 10. [Target Server]でターゲットサーバ名を選択し、[Next]をクリック

#### 11. [Switchback Type]で[intelligent]を選択し、[Next]をクリック

| Pre-Extend Wizard                            | ×    |
|----------------------------------------------|------|
| Switchback Type intelligent                  | •    |
| <back next=""> Accept Defaults Cancel</back> | Help |

12. [Template Priority]で[1]を選択し、[Next]をクリック

| Are-Extend Wizard                            | ×        |
|----------------------------------------------|----------|
| Template Priority 1                          | <b>•</b> |
| <back next=""> Accept Defaults Cancel</back> | Help     |

## 13. [Target Priority]で[10]を選択し、[Next]をクリック

| Pre-Extend Wizard  | ×        |
|--------------------|----------|
|                    |          |
|                    |          |
|                    |          |
|                    |          |
|                    |          |
|                    |          |
|                    |          |
| Target Priority 10 | <b>▼</b> |
|                    |          |
|                    |          |
|                    |          |
|                    |          |
|                    |          |
|                    |          |
|                    |          |
|                    |          |
| <pre></pre>        | Help     |
|                    |          |

22 ©2013 SIOS Technology, Inc.

[Next]をクリック

| A Pre-Extend Wizard                                | ×                                  |  |  |  |
|----------------------------------------------------|------------------------------------|--|--|--|
| Executing the pre-extend script                    |                                    |  |  |  |
| Building independent resource list                 |                                    |  |  |  |
| Checking existence of extend and canextend scripts |                                    |  |  |  |
| Checking extendability for datarep-dr              |                                    |  |  |  |
| Checking extendability for /mnt/dr                 | Checking extendability for /mnt/dr |  |  |  |
| Pre Extend checks were successful                  |                                    |  |  |  |
|                                                    |                                    |  |  |  |
|                                                    |                                    |  |  |  |
|                                                    |                                    |  |  |  |
|                                                    |                                    |  |  |  |
|                                                    |                                    |  |  |  |
|                                                    |                                    |  |  |  |
|                                                    |                                    |  |  |  |
|                                                    |                                    |  |  |  |
|                                                    |                                    |  |  |  |
|                                                    |                                    |  |  |  |
| <back next=""> Accept Defaults Cancel He</back>    | elp                                |  |  |  |

#### 14. [Target Disk]を選択し、[Next]をクリック

| Extend Data Replication Resource x                                                                                                    |  |  |  |
|----------------------------------------------------------------------------------------------------|--|--|--|
| Template Server: pd091.labs.sios.com<br>Tag to Extend: datarep–dr<br>Target Server: pd092.labs.sios.com                                                          |  |  |  |
| Target Disk /dev/mapper/encrypted_sdb1                                                                                                    |  |  |  |
| Select a disk on <b>pd092.labs.sios.com</b> . The selection must not be mounted and must be at least as large as the source disk on <b>pd091.labs.sios.com</b> . |  |  |  |
| <back next=""> Accept Defaults Cancel Help</back>                                                                                                    |  |  |  |

|      |        | B 11 11     | -          |             |             |
|------|--------|-------------|------------|-------------|-------------|
| 15   | II)ata | Replication | Resource   | laclを入力し、   | INext をクリック |
| ± 0. | LDaca  | repredetori | r coour cc | 149] C/0500 |             |

| Extend Data Replication Resource                                                                        | ×  |
|----------------------------------------------------------------------------------------------------|----|
| Template Server: pd091.labs.sios.com<br>Tag to Extend: datarep–dr<br>Target Server: pd092.labs.sios.com |    |
| Data Replication Resource Tag datarep-dr                                                                |    |
| Enter or select a unique tag name for the data replication resource instance.                           |    |
| <back next=""> Accept Defaults Cancel He</back>                                                         | lp |

### 16. [Bitmap File]を選択もしくは入力し、[Next]をクリック

| 🖆 Extend Data Replication Resource 🛛 🗙                                                                                                    |  |
|----------------------------------------------------------------------------------------------------|--|
| Template Server: pd091.labs.sios.com<br>Tag to Extend: datarep–dr<br>Target Server: pd092.labs.sios.com                                                                                                    |  |
| Bitmap File /opt/LifeKeeper/bitmapmnt_dr                                                                                                    |  |
| The bitmap file keeps a log of all changed sectors on the disk that have not yet been committed to the target(s). It is useful in the event of a network outage or system downtime because only the changed sectors need to be sent. By default, the bitmap file will contain one bit per 64KB of data on the disk (this can be changed with the LKDR_CHUNK_SIZE variable). |  |
| failover). Without a bitmap file, it is impossible to switch back again to the source without transmitting all the data from the target. <back< td="">     Next&gt;       Accept Defaults     Cancel</back<>                                                                                                    |  |

## 17. [Replication Path]を選択し、[Next]をクリック

| Extend Data Replication Resource x                                                                                                   |
|----------------------------------------------------------------------------------------------------|
| Template Server: pd091.labs.sios.com<br>Tag to Extend: datarep–dr<br>Target Server: pd092.labs.sios.com                              |
| Replication Path 192.168.6.91/192.168.6.92                                                                                           |
| Select the network end points to be used for replication between systems <b>pd091.labs.sios.com</b> and <b>pd092.labs.sios.com</b> . |
| <back next=""> Accept Defaults Cancel Help</back>                                                                                    |

#### 18. [Replication Type]を選択し、[Next]をクリック

| 📓 Extend Data Replication Resource 🛛 🗙                                                                                                    |  |
|----------------------------------------------------------------------------------------------------|--|
| Template Server: pd091.labs.sios.com<br>Tag to Extend: datarep–dr<br>Target Server: pd092.labs.sios.com                                                                                                    |  |
| Replication Type synchronous                                                                                                    |  |
| Select the replication type associated with the mirror between <b>pd091.labs.sios.com</b> and <b>pd092.labs.sios.com</b> :<br><b>Asynchronous</b> means that writes are signalled as committed when they are safely on the source, but may still be in flight to the target. Asynchronous replication requires a bitmap file. |  |
| source and the target. <back< td="">     Next&gt;     Accept Defaults     Cancel     Help</back<>                                                                                                    |  |

25 ©2013 SIOS Technology, Inc.

| 10  | 「Mount Point]を入力し  | 「Novt]をクリック |
|-----|--------------------|-------------|
| 19. | 「Mount Point」を入力し、 | [Next]をクリック |

| Extend gen/filesys Resource Hierarchy x                                                                                                    |
|----------------------------------------------------------------------------------------------------|
| Template Server: pd091.labs.sios.com<br>Tag to Extend: /mnt/dr<br>Target Server: pd092.labs.sios.com                                                                                                    |
| Mount Point /mnt/dr                                                                                                    |
| Enter the name of the mount point for the filesystem that the application will depend upon on the target server.<br>Note: The mount point must be an absolute path that specifies a non-existent or empty, unmounted directory. |
| <back next=""> Accept Defaults Cancel Help</back>                                                                                                    |

## 20. [Root Tag]を入力し、[Next]をクリック

| Extend gen/filesys Resource Hierarchy                                                                                                    | × |
|----------------------------------------------------------------------------------------------------|---|
| Template Server: pd091.labs.sios.com<br>Tag to Extend: /mnt/dr<br>Target Server: pd092.labs.sios.com                                                                                     |   |
| Root Tag /mnt/dr                                                                                                    |   |
| Enter a unique name for the resource instance on the target server.<br>The valid characters allowed for the tag are letters, digits, and the following special characters:<br>$ \cdot /$ |   |
| <back next=""> Accept Defaults Cancel Help</back>                                                                                                    |   |

26 ©2013 SIOS Technology, Inc.

## [Finish]をクリック

| 🔮 Extend Wizard ×                                                              |
|--------------------------------------------------------------------------------|
| Extending resource hierarchy /mnt/dr to server pd092.labs.sios.com             |
| Extending resource instances for datarep-dr                                    |
| extend datarep-dr/pd091.labs.sios.com -> datarep-dr/pd092.labs.sios.com        |
| Extending resource instances for /mnt/dr                                       |
| Creating dependencies                                                          |
| Setting switchback type for hierarchy                                          |
| Creating equivalencies                                                         |
| LifeKeeper Admin Lock (/mnt/dr) Released                                       |
| Hierarchy successfully extended                                                |
|                                                                                |
|                                                                                |
|                                                                                |
|                                                                                |
|                                                                                |
|                                                                                |
|                                                                                |
| <back accept="" defaults="" finish="" help<="" next="" server="" td=""></back> |
|                                                                                |

## [Done]をクリック

| Hierarchy Integrity Verification                                                                                           | × |
|----------------------------------------------------------------------------------------------------|---|
| Verifying Integrity of Extended Hierarchy<br>Examining hierarchy on pd092.labs.sios.com<br>Hierarchy Verification Finished |   |
| <back accept="" cancel="" defaults="" done="" help<="" td=""><td></td></back>                                              |   |

27 ©2013 SIOS Technology, Inc.

データレプリケーションリソースを作成し初期同期が完了すると、以下の様にリソースが表示 されます。

| <b>\$</b>                                    | LifeKeeper GUI      |                 | _ 0 ×   |
|----------------------------------------------|---------------------|-----------------|---------|
| <u>File E</u> dit <u>V</u> iew <u>H</u> elp  |                     |                 |         |
| 🛃 🛃 🚳 I 🦨                                    | 1 🔁 🔊   👍 🦼         | k 🛛 📀 🕓         | <b></b> |
| <u>ا</u>                                     |                     |                 | Þ       |
| Hierarchies                                  |                     |                 |         |
| Active Protected                             | pd091.labs.sios.com | pd092.labs.sios | .com    |
| 🗢 📀 /mnt/dr                                  | Active 1            | 😍 StandBy       | 10      |
| 🧭 datarep-dr                                 | Source 1            | 🗐 🛛 Target      | 10      |
| <u>ч                                    </u> |                     |                 | -       |
|                                              |                     |                 |         |

## データレプリケーションリソースのプロパティーにおける同期完了状態は以下の通りです。

| 🛃 Resource Properties for datarep-dr 🛛 🛛 🗙         |  |
|----------------------------------------------------|--|
| 🗳 Properties Panel                                 |  |
| Select Resource: datarep-dr 🗸 🗸                    |  |
| Select Server for Resource: pd091.labs.sios.com    |  |
| Replication Status General Equivalencies Relations |  |
| Mirror Configuration:                              |  |
| pd091.labs.sios.com → pd092.labs.sios.             |  |
| com (192.168.6.92)                                 |  |
| Status: Fully Operational                          |  |
| Type: Synchronous                                  |  |
| Bitmap: 262028 bits (chunks), 11791 dirty (4.5%)   |  |
|                                                    |  |
| OK Apply Cancel Help                               |  |

28 ©2013 SIOS Technology, Inc.

## 8.参考資料

8.1. ユーザーサイト

/etc/default/LifeKeeper 設定ファイルの和訳 http://lk.sios.com/?p=1291

[Linux]ERROR 104052: Cannot get the hardware ID of device "デバイス名"に ついて http://lk.sios.com/?p=866

[Linux]Cannot allocate memory"エラーにより DataKeeper(SDR)リソースの作成 に失敗する http://lk.sios.com/?p=862

[Linux]ミラーボリュームで作成できる最大の容量は? http://lk.sios.com/?p=1491

[Linux]SteelEye DataReplication(SDR)リソースの起動、停止の順序を教えてください。 http://lk.sios.com/?p=872

[Linux]データレプリケーション構成で膨大なトラフィックが発生する事があるのですが? http://lk.sios.com/?p=860

[Linux]データレプリケーション構成においてスタンバイ側のファイルシステム(データ)に 不整合が発生することがある http://lk.sios.com/?p=1027 **8.2. ホワイトペーパー** 

LifeKeeper と Fusion-io 社 ioDrive を活用した高速データベース HA ソリューション http://www.sios.com/products/bcp/lkdk/product/pdf/LK-FIO\_whitepaper.pdf

LifeKeeper + ioDrive2 性能測定結果資料

http://www.sios.com/products/bcp/lkdk/product/pdf/LK-FIO-Performce.pdf

## 9.著者について

花島 直裕は 2009 年にソフトウェア・エンジニアとしてサイオステクノロジーに入社。 LifeKeeper 製品の QA 業務に従事の後、2011 年より同製品のサポート業務に従事。

## 10. 免責事項

- 本書に記載された情報は予告なしに変更、削除される場合があります。最新のものをご確認ください。
- 本書に記載された情報は、全て慎重に作成され、記載されていますが、本書をもって、その妥当性や正確性についていかなる種類の保証もするものではありません。
- 本書に含まれた誤りに起因して、本書の利用者に生じた損害については、サイオステクノロジー株式会社は一切の責任を負うものではありません。
- 第三者による本書の記載事項の変更、削除、ホームページ及び本書等に対する不正なアクセス、その他第三者の行為により本書の利用者に生じた一切の損害について、サイオステクノロジー株式会社は一切の責任を負うものではありません。
- システム障害などの原因によりメールフォームからのお問い合せが届かず、または延着する場合がありますので、あらかじめご了承ください。お問い合せの不着及び延着に関し、サイオステクノロジー株式会社は一切の責任を負うものではありません。

【著作権】

本書に記載されているコンテンツ(情報・資料・画像等種類を問わず)に関する知的財産権は、 サイオステクノロジー株式会社に帰属します。その全部、一部を問わず、サイオステクノロジー 株式会社の許可なく本書を複製、転用、転載、引用、公衆への送信、販売、翻案その他の二次 利用をすることはいずれも禁止されます。またコンテンツの改変、削除についても一切認めら れません。

本書では、製品名、ロゴなど、他社が保有する商標もしくは登録商標を使用しています。

サイオステクノロジー株式会社 住所 : 〒106-0047 東京都港区南麻布 2 丁目 12-3 サイオスビル 電話 : 03-6401-5161 FAX : 03-6401-5162 URL : <u>http://www.sios.com</u>